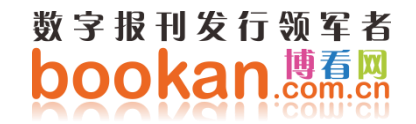

# 博看数据库用户使用手册

2019年2月

#### 目录

| —  | 用户注册和登录    | 3  |
|----|------------|----|
| _  |            | 1  |
| _` | <u> </u>   | 4  |
| 三、 | 资源分类查找     | 5  |
| 四、 | 搜索功能       | 6  |
| 五、 | 资源详情和双扫码功能 | 8  |
| 六、 | 两种模式的阅读器   | 9  |
| 七、 | 个人中心       | 10 |

#### 一、用户注册和登录

正常情况下, 在学校 IP 段内访问页面, 直接使用;

用户在博看 pc 登录界面输入手机号和密码, 点击登录按钮即可成功登录。

新用户注册,先输入手机号验证设置密码,然后输入机构账号 cpuedu。绑定机构 账号后,不再限制 IP 段使用。

|         |             |                      |         | 表目期間 |
|---------|-------------|----------------------|---------|------|
|         | æ           | 手机带                  | ereis-a |      |
|         |             | A MALIFILS           |         |      |
|         |             | ① 機械人能的              |         |      |
|         | V           | 教育会注册                | 此回度得    |      |
|         |             |                      |         |      |
| Fileiim | REELINE C   | initiana<br>Internet |         |      |
|         | 0 ##1 \$517 |                      |         |      |
|         | □ 第60人世纪19  |                      |         |      |
|         |             |                      |         |      |
|         | <u>4-7</u>  |                      |         |      |
|         |             |                      |         |      |
|         |             |                      |         |      |

#### 二、 数据库首页

首页包含,轮播图:可以进行广告播放;今日新刊:展示最新的期刊和图书 内容;编辑推荐:推荐最优质的期刊、图书等资源;热门排行:展示最热门期刊图 书资源;并且可以使用首字母、中图法和关键字进行资源的搜索。

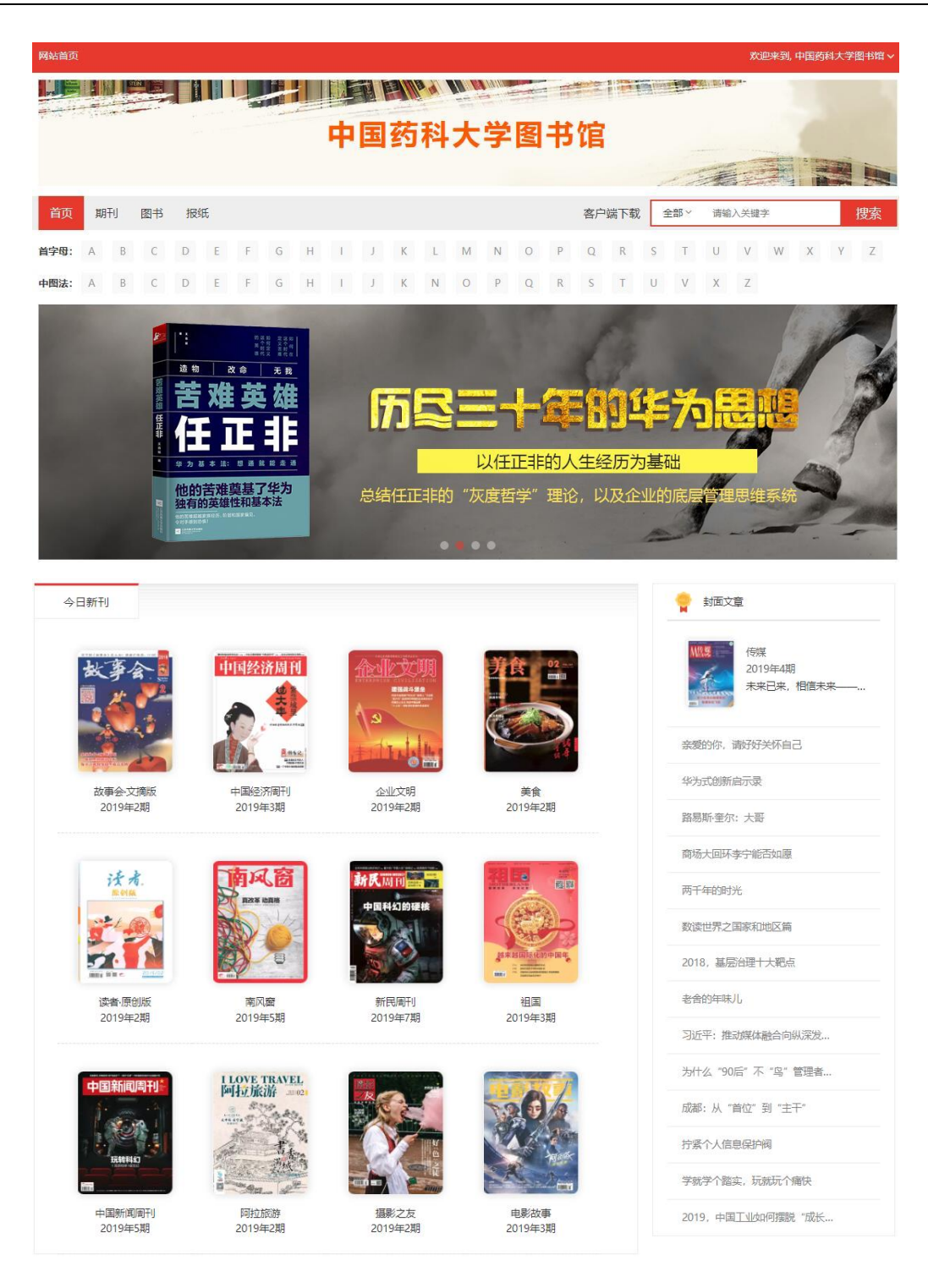

## 三、 资源分类查找

鼠标移动到导航栏上会显示期刊、图书、报纸等各资源下的分类,选择分类可 迅速找到您感兴趣的图书。

| 网站首页                                                 |                    |                    |                                                                                                    |                 | 欢迎来到, 中国药科大学图    | 宇宙~ |
|------------------------------------------------------|--------------------|--------------------|----------------------------------------------------------------------------------------------------|-----------------|------------------|-----|
|                                                      |                    |                    |                                                                                                    |                 |                  | 5   |
|                                                      |                    | 中国约科ス              | 大字图书馆                                                                                                    |                 |                  |     |
| 首页期刊图书                                               | 报纸                 |                    | 客F                                                                                                    | ロ端下载 全部 ~ 清輸    | 入关键字             | 捜索  |
| 博看精选                                                 |                    |                    |                                                                                                    |                 |                  | 更多  |
| 党政军事<br>文学文艺<br>时尚娱乐<br>医药强康<br>财经管理<br>农村农业<br>科技科普 |                    |                    | <mark>环球人物 2</mark>                                                                                                    |                 |                  |     |
| 家庭生活<br>数学研究:4期<br>中小学教育                             | 中国新闻周刊<br>2019年19期 | 新民周刊<br>2019年20期   | 环球人物<br>2019年10期                                                                                                    | 南风窗<br>2019年11期 | 汽车之友<br>2019年10期 |     |
| 体育运动<br>情报档案<br>高等数研                                 |                    |                    | 登分市場。<br>Parting<br>Parting<br>Part |                 |                  |     |
| 故事会·文摘版<br>2019年4期                                   | 电影故事<br>2019年8期    | 南方人物周刊<br>2019年15期 | 证券市场周刊<br>2019年19期                                                                                                    | 财经<br>2019年12期  | 娱乐周刊<br>2019年9期  |     |

# 四、 搜索功能

我们提供首字母、中图法、关键字三种搜索方式;其中,关键字搜索还支持期 刊、报纸、图书分类搜索,以及搜索的关键字是标题、内容或作者方式。

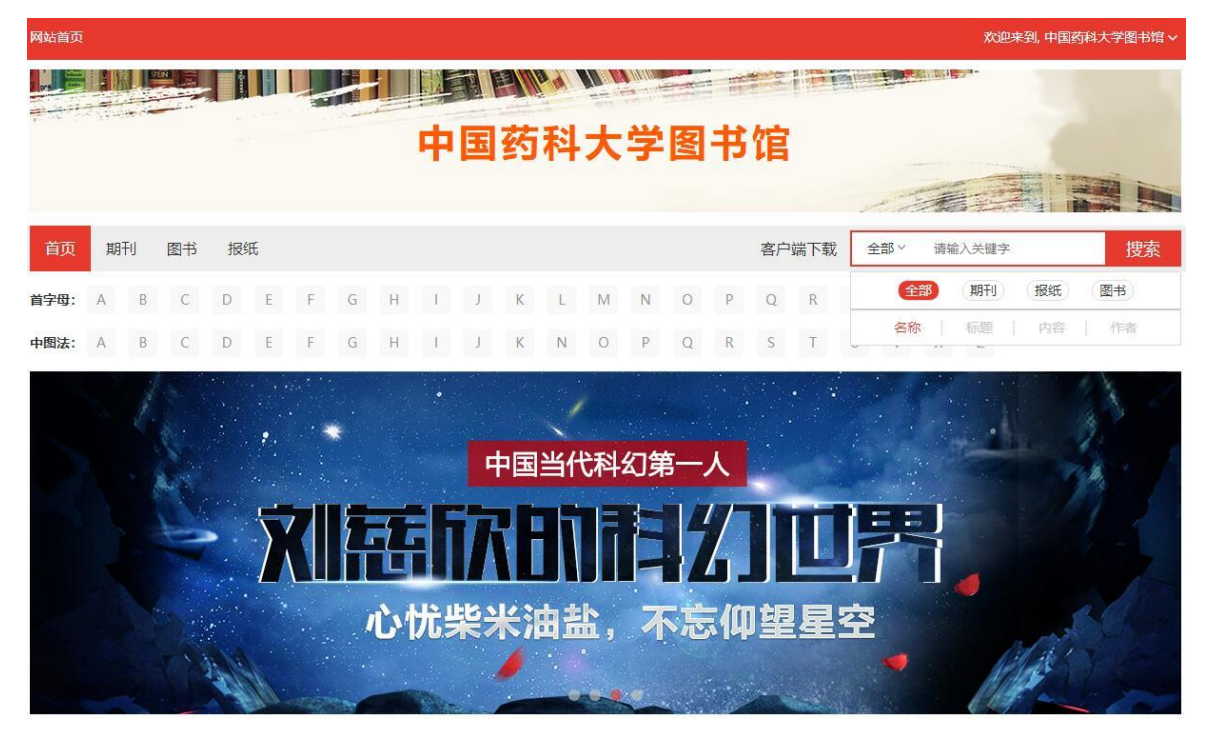

#### 五、 资源详情和双扫码功能

资源的详情页面,可以进行加入收藏操作,收藏的资源在我的里面可以快速找到;同时可以进行资源的分享;资源详情界面,还可以看到资源的内容介绍和目录的内容,如果是期刊资源,提供往期回顾,可以查到历史期刊。

并且,每个资源都支持双扫码功能:"微信扫码带走在线阅读"和"APP 扫码 下载离线阅读"

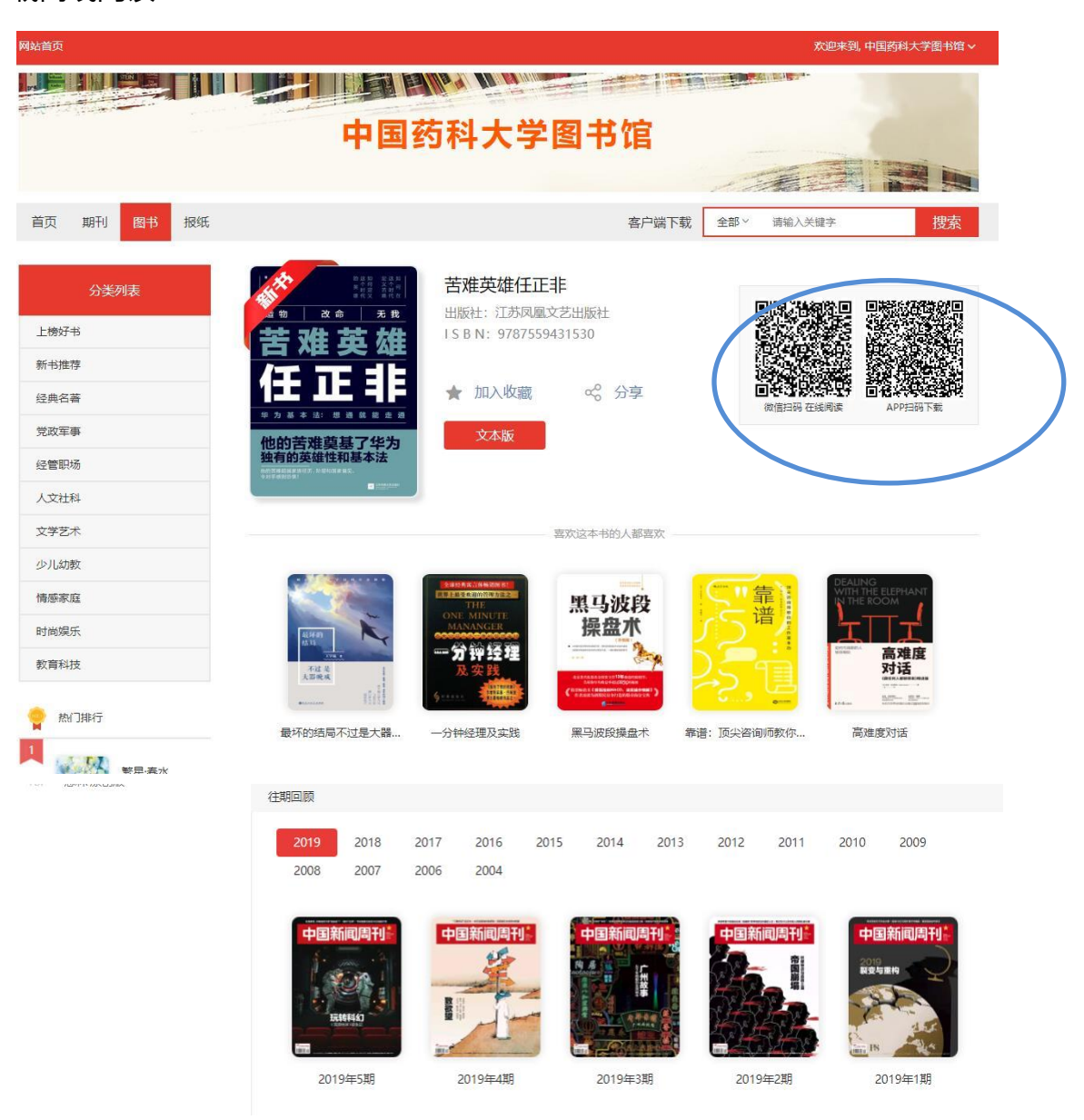

## 六、 两种模式的阅读器

我们支持"文本阅读器"和"原貌阅读器"两种阅读方式。在阅读过程中,可以方便的进行两种阅读模式的切换。并且,支持翻页操作、目录查询和快速跳转、期刊的往期回顾和二维码分享功能。

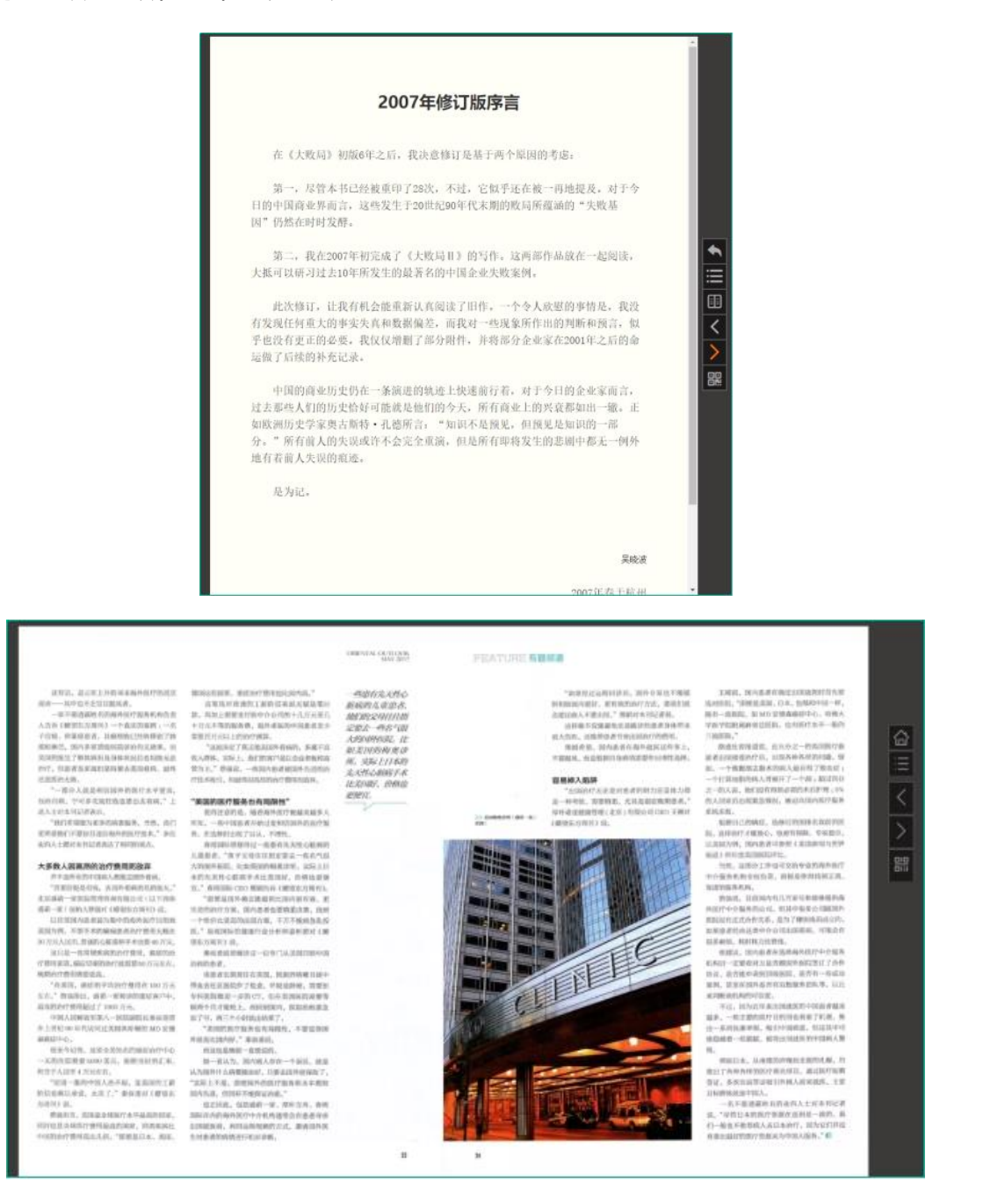

# 七、个人中心

进入到个人中心, "个人资料"可以对我的基本信息进行修改; "我浏览的" 展示用户曾经浏览过的图书、期刊等, "我收藏的"展示用户对图书、期刊进行了 收藏操作的列表,可以方便用户快速找到自己喜欢的内容。